## CFW – How to Obtain/Renew Contractor Registration (05-06-2022)

Please complete the following steps to create a new or renew and existing CFW Registration in order to submit/obtain permits through Accela Citizen Access.

- Link to **\$25,000 bond** document: <u>https://www.fortworthtexas.gov/departments/development-</u><u>services/permits/contractor-registration</u>
- Contractor Registration Application: <u>Contractor Registration Welcome to the City of Fort Worth</u> (fortworthtexas.gov)

Step 1: Visit us online at: <u>Request a City Service (motorolasolutions.com)</u>

• From the drop-down box, select Contractor Registration or Renewal and click Next Step.

|                      | FORT WORTH.                                                                                                    |                                                                                                    |                  |
|----------------------|----------------------------------------------------------------------------------------------------|----------------------------------------------------------------------------------------------------|------------------|
|                      |                                                                                                    |                                                                                                    |                  |
|                      |                                                                                                    |                                                                                                    |                  |
|                      |                                                                                                    |                                                                                                    |                  |
|                      | Services Home Request/Status Check City FAQ Sear                                                                                                    | (ACA) Accela Citizen Access<br>Agreements<br>Board of Adjustments<br>IE/OAI Beasenable Accomplations                                                                                                    |                  |
|                      | Request a City Service Start Over                                                                                                    | Contractor Registration or Renewal Development Inspection Historical Preservation & Design                                                                                                    |                  |
|                      | 1 Select Service Type 2 Service Location                                                                                                    | [NEZ] Neighborhood Empowerment Zone<br>Permits                                                                                                    | ontact Informat  |
|                      | 1 Please provide as much information as possible then click the Next Step                                                                                                    | Plan Review<br>Platting<br>Public Information Request                                                                                                    |                  |
|                      | All fields marked with a * are mandatory. Press Next.                                                                                                    | Stormwater Development<br>Traffic Analysis                                                                                                    |                  |
|                      |                                                                                                    | Urban Forestry<br>Water Development                                                                                                    |                  |
|                      | Service Information                                                                                                    | Zoning<br>Zoning Verification Letter                                                                                                    |                  |
|                      | * What area of service do you need?                                                                                                    |                                                                                                    | <u> </u>         |
|                      |                                                                                                    |                                                                                                    |                  |
|                      | Previous Step                                                                                                    |                                                                                                    |                  |
|                      | Previous Step Next Step                                                                                                    |                                                                                                    |                  |
| Step 2: Click        | Previous Step Next Step                                                                                                    |                                                                                                    |                  |
| <u>Step 2:</u> Click | Previous Step Next Step                                                                                                    |                                                                                                    |                  |
| <u>Step 2:</u> Click | Previous Step Next Step Services Home Request Servi:Status Check City FAQ Search                                                                                                    |                                                                                                    |                  |
| <u>Step 2:</u> Click | Previous Step Next Step Services Home Request/ServicStatus Check City FAQ Search                                                                                                    |                                                                                                    |                  |
| <u>Step 2:</u> Click | Previous Step Next Step Services Home Recuest Start Starts Check City FAQ Search Request a City Service Start Over                                                                                                    |                                                                                                    |                  |
| <u>Step 2:</u> Click | Previous Step       Next Step         Services Home       Request Servic:Status Check       City FAQ       Search         Request a City Service [start.over]       2 Service Location       2 Service Location         It Bease provide as much information as possible then click the Next Step button or your       2 Service Location                                                                                                    | 3 Service Information 4 Contact                                                                                                    | at Information 5 |
| <u>Step 2:</u> Click | Previous Step       Next Step         Services Home       Recutact SorvivStatus Check       City FAQ         Service Home       Recutact SorvivStatus Check       City FAQ         Service Home       Recutact SorvivStatus Check       City FAQ         Service Additional SorvivStatus Check       City FAQ       Search         Service Service Type       Service Location       2 Service Location         Please provide as much information as possible then click the Next Step button or y       All fields marked with a " are mandatory                                                                                                    | 3 Service Information 4 Contact<br>You may Start Over.                                                                                                    | ct Information 5 |
| <u>Step 2:</u> Click | Previous Step       Next Step         Services Home       Request Servic Status Check       City FAQ         Services Home       Request Service Status Check       City FAQ         Service Service Type       Service Location         If Select Service Type       2 Service Location or y         All fields marked with a * are mandatory       Service Request                                                                                                    | 3 Service Information 4 Contact<br>rou may Start Over:                                                                                                    | ct information 5 |
| <u>Step 2:</u> Click | Previous Step       Next Step         Services Home       Recuest StarvivStatus Check       City FAQ       Search         Services Home       Recuest a City Service Istart Over       Search         1 Select Service Type       2 Service Location         Please provide as much information as possible then click the Next Step button or y       All fields marked with a" are mandatory         Service Type:       Development Services General Service Request         Citizen1       ("mendedory field")                                                                                                    | 3 Service Information 4 Contact<br>You may Start Over.                                                                                                    | ct Information 5 |
| <u>Step 2:</u> Click | Previous Step       Next Step         Services Home       Request Sourd: Status Check       City FAQ       Search         Services Home       Request Sourd: Status Check       City FAQ       Search         I Select Service Type       I Service Location       I Hease provide as much information as possible then click the Next Step button or y         All fields marked with a * are mandatory       Service Request       Citizen1 (mandatory field)         Prefix       First       M.L.       Last                                                                                                    | 3 Service Information 4 Contactor<br>rou may Start Over.                                                                                                    | ct information 5 |
| <u>Step 2:</u> Click | Previous Step       Next Step         Services Home       Request loavy-Status Check       City FAQ         Service Home       Request a City Service Statutove         1       Select Service Type       2 Service Location         Please provide as much information as possible then click the Next Step button or y       All fields marked with a* are mandatory         Service Type:       Development Services General Service Request         Citizen1       (*mendatory field)         Name                                                                                                    | 3 Service Information 4 Contact<br>rou may Start Over.                                                                                                    | ct information 5 |
| <u>Step 2:</u> Click | Previous Step       Next Step         Services Home       Request Servic: Status Check       City FAQ         Services Home       Request Service Service       Search         1       Select Service Type       2 Service Location         If Fields marked with a * are mandatory       Service Type: Development Services General Service Request         Citizen1       ("mandatory field)         Name       Image: Street Address         Street Address       Street Address                                                                                                    | 3 Service Information 4 Contact<br>ou may Start Over.                                                                                                    | ct information 5 |
| <u>Step 2:</u> Click | Previous Step       Next Step         Services Home       Request a City Service Interfere         1       Select Service Type         2       Service Location         Please provide as much information as possible then click the Next Step button or y         Alf Felds marked with a " are mandatory"         Service Type:       Development Services General Service Request         Citizen1       "mandatory field"         Name       Survet Audress         City       State         State       Zp Code         City       State         State       Zp Code         City       State         City       State         City       State         City       State         City       State         City       State         City       State         City       State         City       State         City       State         City       State         City       State         City       State         City       State                                                                      | 3 Service Information 4 Contact<br>rou may Start Over:                                                                                                    | et information 5 |
| <u>Step 2:</u> Click | Previous Step       Next Step         Services Home       Request Status Check       City FAQ       Search         Service Home       Request Status Check       City FAQ       Search         Service Service Type       2 Service Location       Please provide as much information as possible then click the Next Step button or y         Service Type       2 Service Location         Please provide as much information as possible then click the Next Step button or y         Alf fields marked with a * are mandatory         Service Type:       Development Services General Service Request         Citizen1 (*mandatory field)         Name       Street Address         Service State       Street Address         Address       Street Address         Building       Floor                                                                                                    | 3 Service Information 4 Contactor<br>ou may Start Over.                                                                                                    | ot Information 5 |
| <u>Step 2:</u> Click | Previous Step       Next Step         Services Home       Request a City Service Status Check       City FAQ       Search         Access a City Service Status Check       City FAQ       Search         A Select Service Type       2 Service Location         Please provide as much information as possible then click the Next Step button or y       Alf Feids marked with a" are mandatory         Service Type:       Development Services General Service Request         Citizen1       "mandatory field"         Name       Street Address         City       State Zip Code         City       State Zip Code         Divided Address       Floor         Phone       Phone                                                                                                    | 3 Service Information 4 Contactor 4 Contactor 4 Contac | ct information 5 |
| <u>Step 2:</u> Click | Previous Step       Next Step         Services Home       Request a City Service Istat Over         1 Select Service Type       2 Service Location         Please provide as much information as possible then click the Next Step button or yath fields marked with a * are mandatory         Service Type:       Development Services General Service Request         Citizen1 (*mandetory field)         Prefix       First         Street Address         City       State         Distance         Distance         Email         Street Address         Distance         Distance         Distent         Distanc | 3 Service Information 4 Contation                                                                                                    | ot information 5 |

## CFW – How to Obtain/Renew Contractor Registration (05-06-2022)

Step 3: Upload required documents

- Indicate the type of work you will be performing in the **Additional Comments** field (working for Oncor Electric, AT&T, Atmos, etc...)
- Upload CFW Contractor Registration Application and any other necessary documents, the click Next Step.

| ervices Home Request SanvioStatu                                                                                                    | is Check City FAQ Search                                                                                                    |                       |
|----------------------------------------------------------------------------------------------------|----------------------------------------------------------------------------------------------------|-----------------------|
| Request a City Ser                                                                                                    | VICE Start Quer                                                                                                    |                       |
| Select Service Type                                                                                                    | 2 Service Location                                                                                                    | 3 Service Information |
| Please provide as much information<br>Il fields marked with a * are manda<br>ervice Type: Development Services                                                                                                  | n as possible then click the Next Step button or y<br><b>tory</b><br>General Service Request                                                                   | ou may Start Over.    |
| Comments and Attachme                                                                                                    | ents                                                                                                    |                       |
| Additional Comments                                                                                                    |                                                                                                    |                       |
|                                                                                                    | 11                                                                                                    |                       |
| Attach relevant files. Up to 5 files<br>- Maximum file size: 5 MB<br>- Supported file extensions: (oif i                                                                                                    | are allowed, using the following criteria:                                                                                                    |                       |
| <ul> <li>Attach relevant files. Up to 5 files</li> <li>Maximum file size: 5 MB</li> <li>Supported file extensions: (gif, j<br/>Certificate of Insurance</li> </ul>                                              | are allowed, using the following criteria:<br>pg, jpeg, tif, tiff, mpg, mpeg, mp3, wav, pdf, xlsx)                                                             |                       |
| Attach relevant files. Up to 5 files<br>- Maximum file size: 5 MB<br>- Supported file extensions: (gif, j<br>Certificate of Insurance<br>Registration Application                                               | are allowed, using the following criteria:<br>pg, jpeg, tif, tiff, mpg, mpeg, mp3, wav, pdf, xlsx)                                                             |                       |
| Attach relevant files. Up to 5 files<br>- Maximum file size: 5 MB<br>- Supported file extensions: (gif, j<br>Certificate of Insurance<br>Registration Application<br>Copy of Driver's license                   | are allowed, using the following criteria:<br>pg, jpeg, tif, tiff, mpg, mpeg, mp3, wav, pdf, xlsx)                                                             |                       |
| Attach relevant files. Up to 5 files<br>- Maximum file size: 5 MB<br>- Supported file extensions: (gif, j<br>Certificate of Insurance<br>Registration Application<br>Copy of Driver's license<br>Bond documents | are allowed, using the following criteria:<br>pg, jpeg, tif, tiff, mpg, mpeg, mp3, wav, pdf, xlsx)<br>Select File<br>Select File<br>Select File<br>Select File |                       |

Step 4: Review and Submit your request.

Questions, call Development Services customer service line at 817-392-2222

Additional Link for permit submittal and requirements when working in Fort Worth: <u>Contractors – Welcome to the City of Fort Worth (fortworthtexas.gov)</u>